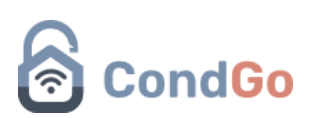

## Visitante autocadastro:

## Qual a funcionalidade do auto cadastro?

R: Terceirizar o cadastro do visitante, passando a responsabilidade do morador para seu convidado.

## A sincronização é feita automaticamente com o autocadastro?

R: Isso dependerá das regras definidas pelo seu condomínio. Quando um visitante realiza o autocadastro, o morador deve indicar a categoria dele (amigos/familiares, serviços recorrentes, entre outros).

Se o condomínio configurou a categoria selecionada para exigir aprovação, a administração precisará aprovar o cadastro para que o visitante possa utilizar os dispositivos de acesso automático.

Como enviar o convite de auto cadastro?

Acesse o card de visitantes de sua unidade:

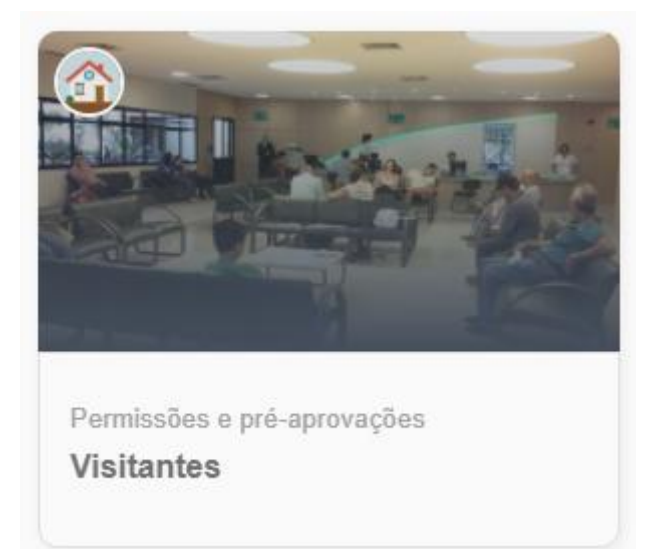

Na tela de visitantes, você encontrará todos as categorias habilitadas (escolhidas pela administração do condomínio), selecione a opção "Convite para autocadastro":

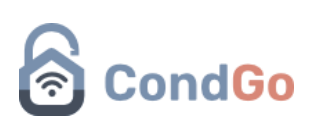

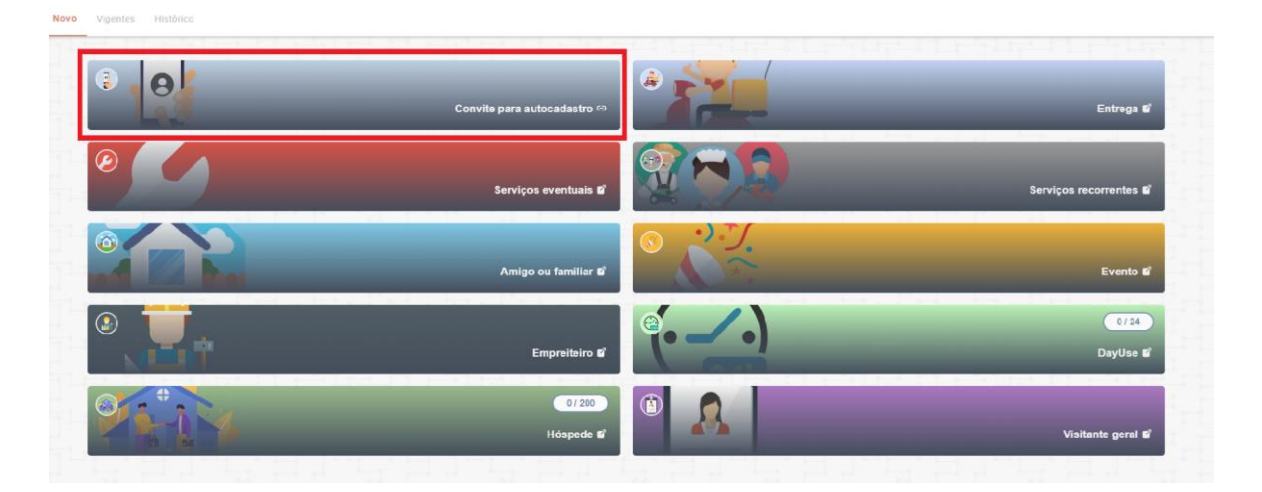

Com a opção selecionada, o card a baixo será exibido:

# Convite de autocadastro

Selecione abaixo a opção de compartilhamento do link de autocadastro:

CANCELAR

COMPARTILHAR DIRETAMENTE

LISTA DE CONTATOS

Entre as 2 opções de envio estão:

## Compartilhar diretamente:

Gera um link que pode ser enviado para 1 ou mais pessoas, assim todos que acessarem conseguirão realizar seu cadastro.

## Lista de contatos:

O aplicativo solicitará permissão para acessar sua lista de contatos. Com a permissão concedida, seus contatos aparecerão na tela do APP, permitindo que você escolha enviar o convite diretamente por WhatsApp ou SMS.

Quando o convidado abrir o link de convite a seguinte tela será exibida:

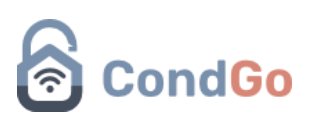

|                       | S cando                                                                                                    |
|-----------------------|----------------------------------------------------------------------------------------------------|
|                       | CondGo                                                                                                    |
|                       |                                                                                                    |
|                       |                                                                                                    |
|                       |                                                                                                    |
|                       |                                                                                                    |
| 1                     |                                                                                                    |
|                       |                                                                                                    |
|                       |                                                                                                    |
| Con                   | vite de autocadastro                                                                                          |
| Con                   | vite de autocadastro                                                                                          |
| Con                   | <b>vite de autocadastro</b><br>Olá visitante<br>cê recebeu um convite de                                      |
| Con<br>Voc<br>autocad | vite de autocadastro<br>Olá visitante<br>sê recebeu um convite de<br>astro do condomínio GETAPP               |
| Con<br>Voc<br>autocad | vite de autocadastro<br>Olá visitante<br>sê recebeu um convite de<br>astro do condomínio GETAPP<br>TECNOLOGIA |
| Con<br>Voc<br>autocad | vite de autocadastro<br>Olá visitante<br>sê recebeu um convite de<br>astro do condomínio GETAPP<br>TECNOLOGIA |

Ao clicar em "continuar", a tela de cadastro será exibida, e o visitante deverá preenchê-la com suas informações corretas.

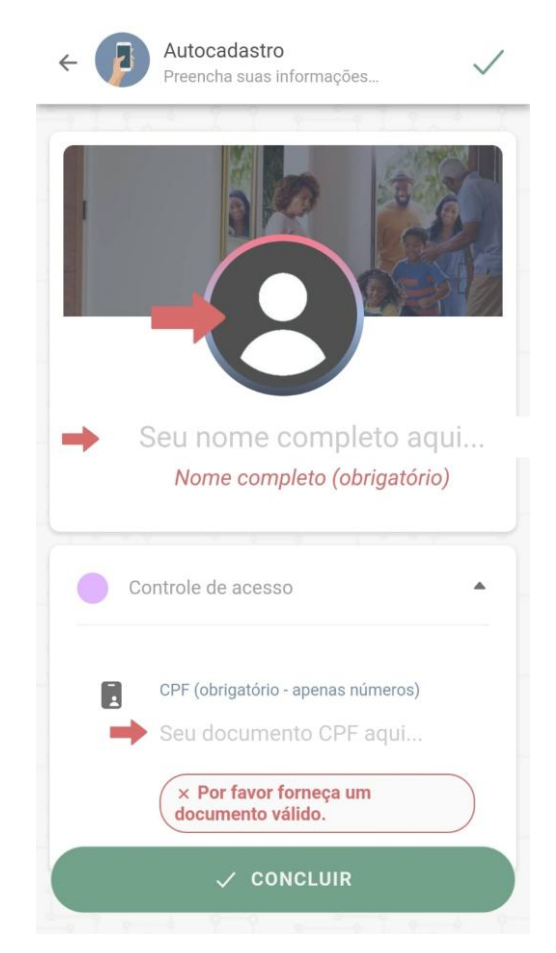

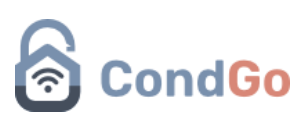

Após finalizar o cadastro, o visitante verá a mensagem de conclusão, e o morador receberá uma notificação em seu celular.

Tela conclusão:

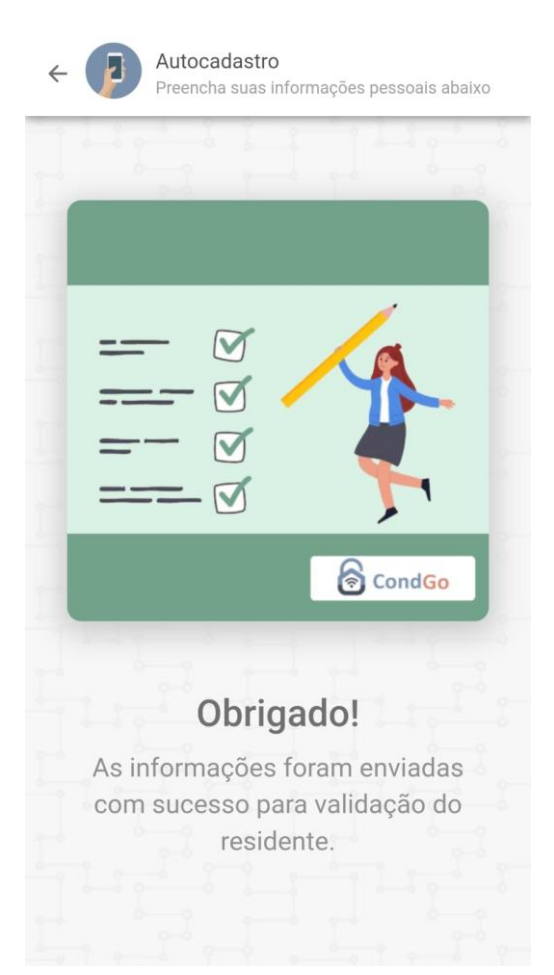

Exemplo de notificação do morador:

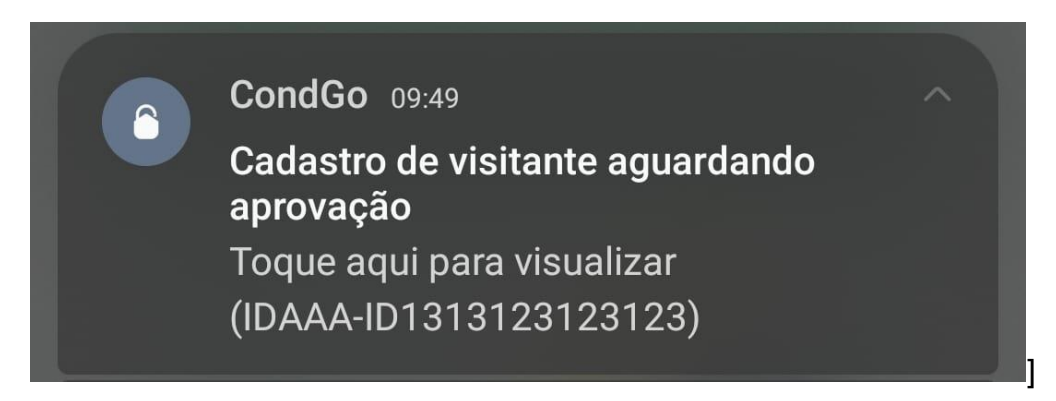

Depois de que o visitante realizou seu cadastro, o morador deve acessar sua tela de visitantes novamente, mas dessa vez clicar na aba vigentes:

# CondGo

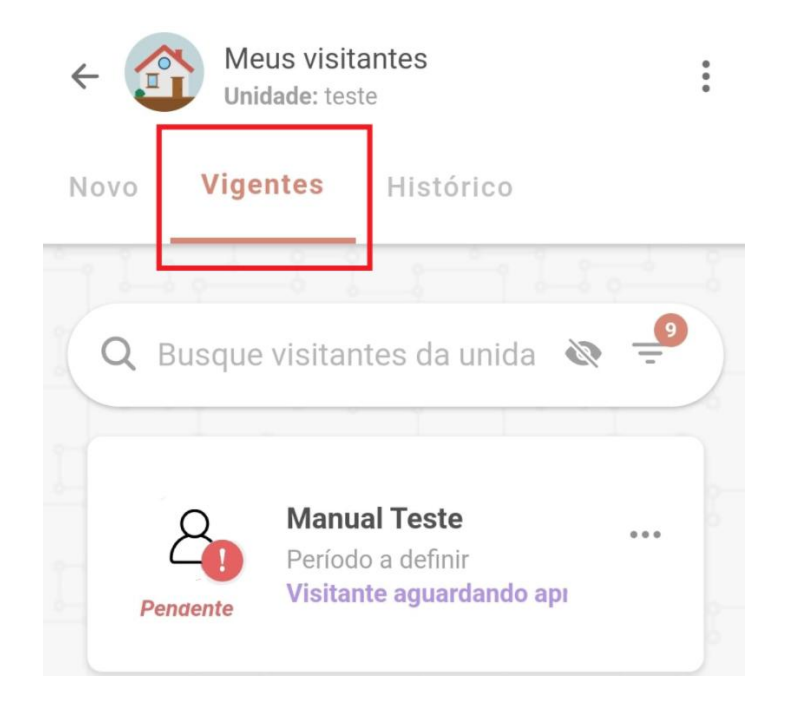

Se o visitante não aparecer na lista, deslize a tela para baixo para recarregar e atualizar as informações.

Ao clicar no visitante, será necessário selecionar uma categoria para ele, que determinará as regras de acesso, previamente definidas pelo condomínio.

Com a categoria selecionada, será possível adicionar mais informações conforme necessário; complete o cadastro corretamente e clique em "Concluir edição".

Em alguns casos, o cadastro do visitante poderá precisar de aprovação pelo condomínio, conforme as regras locais.